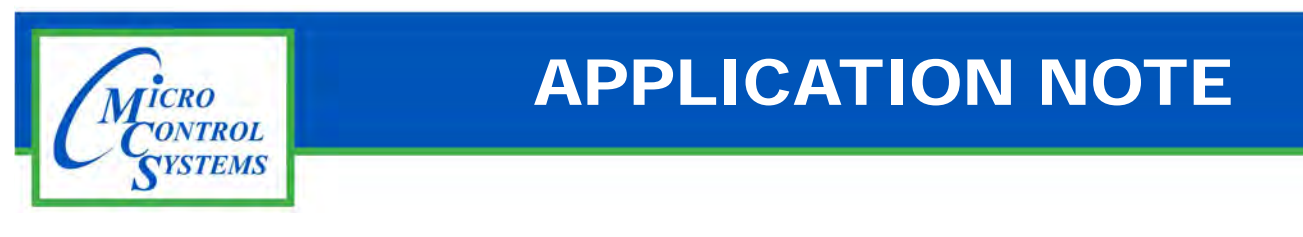

#### **Revision History**

| Date       | Author | Description                              |
|------------|--------|------------------------------------------|
| 05-04-2021 | DEW    | Disabling Power Saving Mode on MCS-TOUCH |

# Disabling Power Saving Mode on MCS-TOUCH Linux Firmware Ver. 3.00J and above

# WARNING:

This will void the warranty if a screen burn occurs.

Any questions regarding this release, contact: support@mcscontrols.com

Micro Control Systems, Inc. 5580 Enterprise Parkway Fort Myers, Florida 33905 (239)694-0089 FAX: (239)694-0031 www.mcscontrols.com Information contained in this document has been prepared by Micro Control Systems, Inc. and is copyright © protected 2016. Copying or distributing this document is prohibited unless expressly approved by MCS.

# 1. Unlocking & Locking MCS-TOUCH

#### 1.1. Start by Unlocking the Touchscreen.

1. Click on the 'MCS TOOLS' folder on the desktop, 'MEMORY LOCK' sub folder will appear when this file is opened..

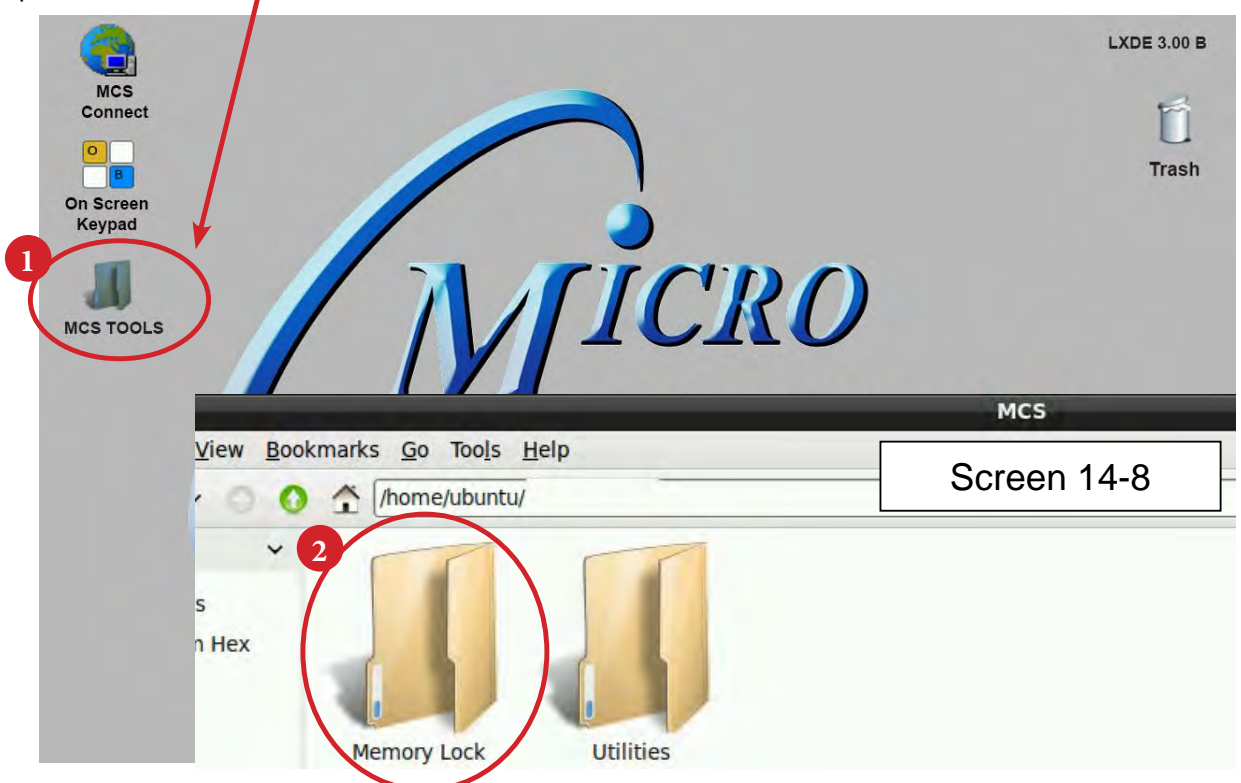

- 2. Double click on the 'Memory lock folder', screen 14-8.
- 3. Double click on the 'Unlock Memory icon', screen 14-9

| Screen 14-9                                           |
|-------------------------------------------------------|
| Click to unlock touchscreen                           |
| Execute File _ 🗆 ×                                    |
| iony.sh' seems to be an executable script.<br>ith it? |
|                                                       |
|                                                       |
| n Terminal J Open S Cancel                            |
|                                                       |

5. Touchscreen will perform a 'ReStart'

# 2. Disabling Power Save Mode

#### 2.1. Open 'On Screen Keypad' and MCS TOOLS

Navigate to the 'On Screen Keypad' on your desktop as shown below

Click with stylus to open.

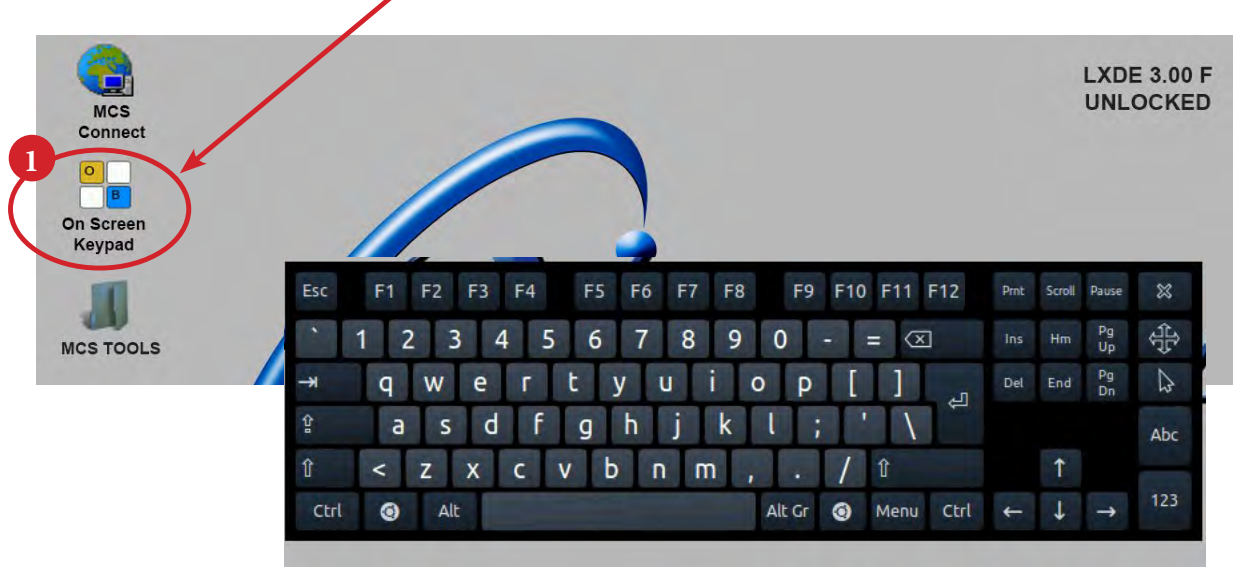

#### 2.2. Disabling Power Saving Mode

- 1. Double click the 'MCS TOOLS' Icon on the Desktop.
- 2. Double Click 'Utilities' sub directory.

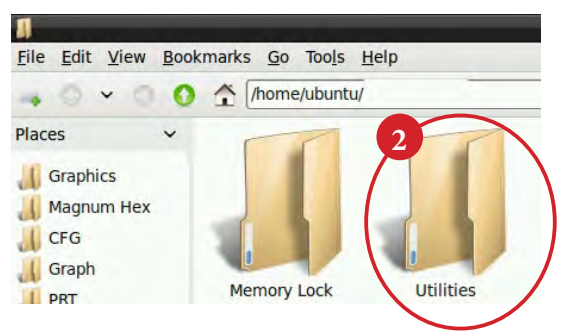

3. Open LxTerminal - continue to step 4

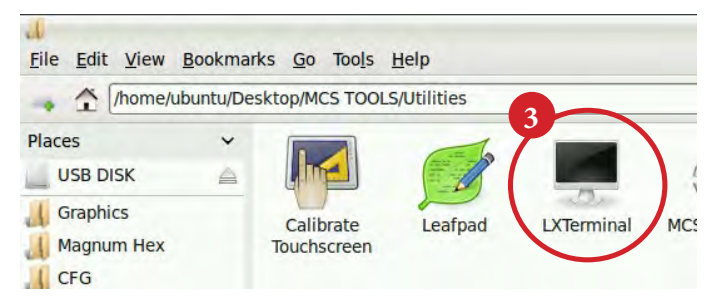

4. Type the following command using the 'On Screen Keypad'

#### xscreensaver-demo

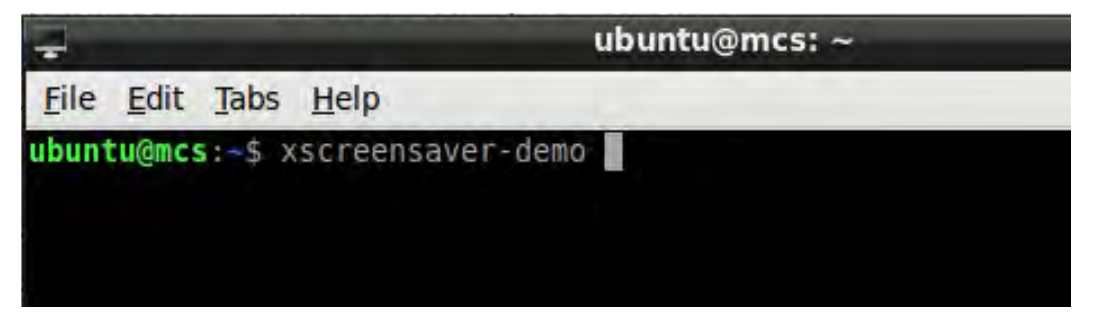

- 5. Press Enter, it will then ask you for a password
- 6. Password (case sensitive): mcs
- 7. Under Display Modes, set Mode: to 'Disable Screen Saver'

| Screensave                 | Preferences (XScreenSaver 5.15, 28-Se | p-2011) _ = * |
|----------------------------|---------------------------------------|---------------|
| e <u>H</u> elp             |                                       |               |
| isplay Modes               |                                       |               |
|                            | Screen Saver Disabled                 |               |
| Mode: Disable Screen Saver |                                       |               |
| Drift                      |                                       |               |
| Endgame                    |                                       |               |
| Engine                     |                                       |               |
| Epicycle                   |                                       |               |
| Fruntion                   |                                       |               |

- 8. Click the Advanced tab. Un-check the Power Management Enabled box.
- 9. Click 'X' to close box.

| Screensaver Preferences (XScr                                                                                   | eenSaver 5.15, 28-Sep-2011) + ×                                                                                                    |
|----------------------------------------------------------------------------------------------------|----------------------------------------------------------------------------------------------------|
| <u>F</u> ile <u>H</u> elp                                                                                       | 0                                                                                                    |
| Display Modes Advanced                                                                                          | + + + +                                                                                                    |
| Image Manipulation Grab Desktop Images Grab Video Frames Choose Random Image: Local directory, or RSS feed URL. | Display Power Management Display Power Management Enabled County After Suspend After O minutes Off After I O Quick Power-off in Blank Only Mode |

### 3. Re-Lock Touchscreen

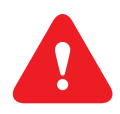

#### 2.3. Re-Locking Touchscreen (follow the 4 steps below)

- 1. Double click the 'MCS TOOLS' Icon on the Desktop.
- 2. Double click 'Memory Lock' sub directory.
- 3. Double click 'Lock Memory'.
- 4. Click 'EXECUTE'. The touchscreen will reboot.

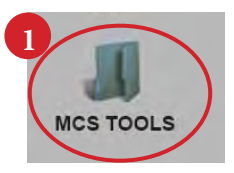

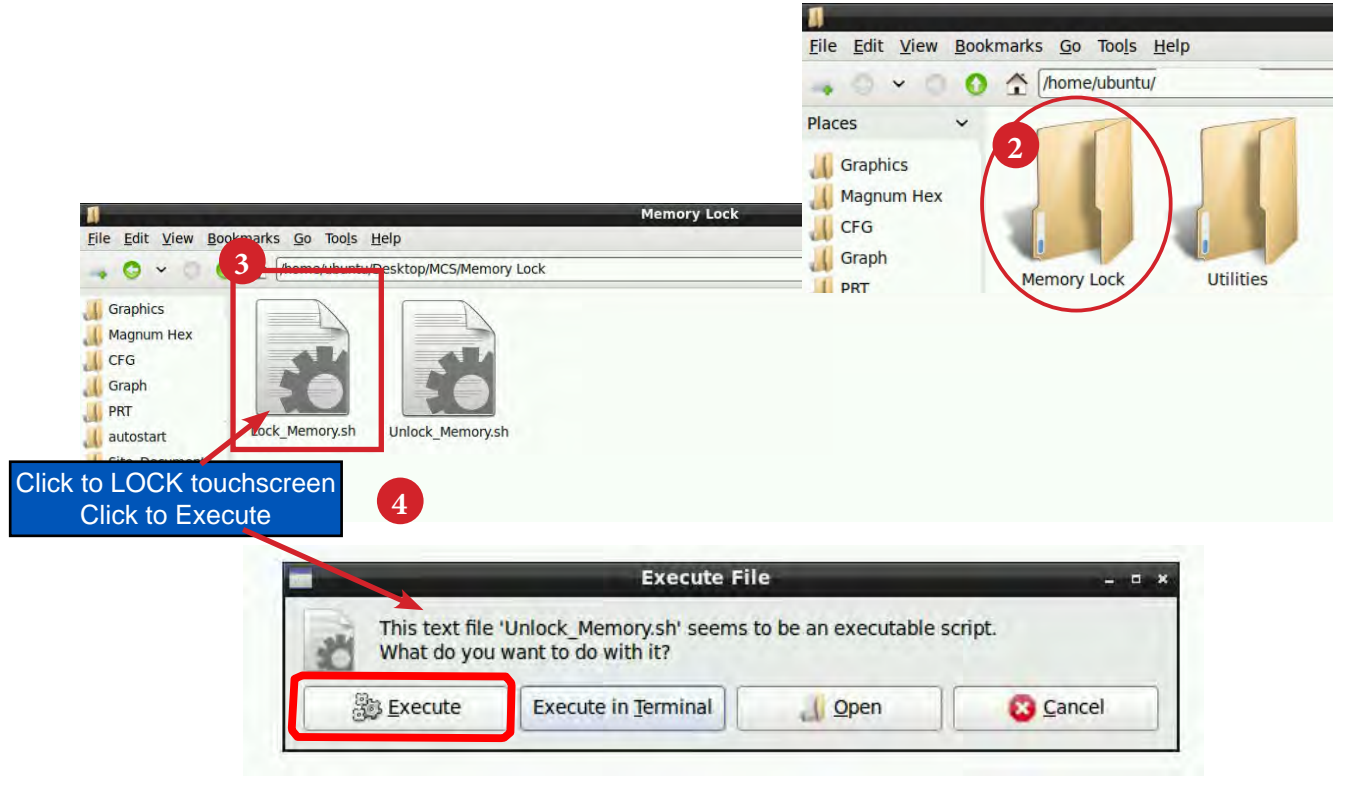

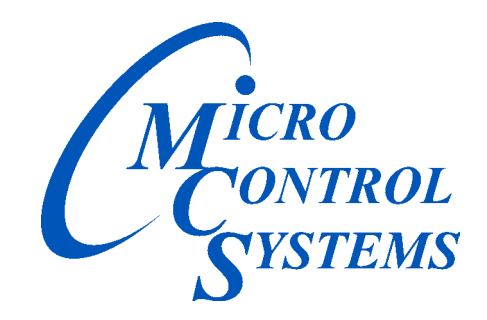

Providing HVAC/R Control Solutions Worldwide

5580 Enterprise Pkwy. Fort Myers, FL 33905 Office: (239) 694-0089 Fax: (239) 694-0031 www.mcscontrols.com